# Neustart und Zurücksetzen der Werkseinstellungen auf WAP121- und WAP321-Access Points

### Ziel

In diesem Artikel wird erläutert, wie ein Standard-Neustart durchgeführt wird und wie die WAP121- und WAP321-Access Points auf die Werkseinstellungen zurückgesetzt werden. Ein Neustart oder Neustart des Netzwerkgeräts wird durchgeführt, wenn bestimmte Änderungen an den Einstellungen einen Neustart erfordern oder das Gerät eingefroren ist. Die Folgen eines Neustarts führen zum Löschen von Protokollen im flüchtigen Speicher. Die Konfigurationseinstellungen des Netzwerkgeräts werden nach dem Neustart übernommen. Die werkseitigen Standardeinstellungen werden verwendet, um die aktuellen/aktuellen Konfigurationseinstellungen auf dem Netzwerkgerät zu entfernen und auf die ursprünglichen Standardeinstellungen zurückzusetzen. Die werksseitige Standardeinstellung wird empfohlen, wenn das gesamte Gerät neu konfiguriert werden muss und falls Sie das Kennwort vergessen haben und es nicht mit Telnet wiederherstellen können.

#### Anwendbare Geräte | Firmware-Version

- WAP121 | 1.0.3.4 (Download zuletzt)
- WAP321 | 1.0.3.4 (<u>Download zuletzt</u>)

### Auf Werkseinstellungen zurücksetzen

Es gibt zwei Möglichkeiten, die werkseitigen Standardeinstellungen auf die werksseitige Standardkonfiguration zurückzusetzen:

- Hardware-Zurücksetzen
- Zurücksetzen der Werkseinstellungen durch das Webkonfigurationsprogramm

#### Hardware-Zurücksetzen

Schritt 1: Halten Sie die **Reset-**Taste an der Rückseite des Geräts mit einem Stift ca. zehn Sekunden lang gedrückt.

Der Access Point wird neu geladen und auf die Standardkonfigurationseinstellungen eingestellt.

Schritt 2: Starten Sie einen Webbrowser, z. B. Internet Explorer oder Mozilla Firefox. Geben Sie die statische Standard-IP-Adresse **192.168.1.245** in die URL-Leiste ein, und drücken Sie die Eingabetaste. Um diese IP-Adresse zu erreichen, stellen Sie

sicher, dass sich Ihr Computer im Netzwerk 192.168.1.xxx befindet.

Wenn Ihr Netzwerk über einen DHCP-Server verfügt, ist die werksseitig voreingestellte IP-Adresskonfiguration des WAP DHCP. Wenn kein DHCP-Server vorhanden ist, wird der Access Point nach 60 Sekunden auf die statische Standard-IP-Adresse zurückgesetzt.

Schritt 3: Melden Sie sich mit den Standardanmeldeinformationen an. Der Standardbenutzername lautet *cisco*, und das Standardkennwort lautet *cisco*.

| alialia<br>cisco   | Wireless Access Point                                                                                                    | cisco                              | l                           |
|--------------------|----------------------------------------------------------------------------------------------------|------------------------------------|-----------------------------|
|                    | Password:                                                                                                    | •••••                              |                             |
|                    |                                                                                                    | Log In                             |                             |
|                    |                                                                                                    |                                    |                             |
|                    |                                                                                                    |                                    |                             |
| © 2014<br>Cisco, t | Cisco Systems, Inc. All rights reserved.<br>he Cisco logo, and Cisco Systems are registered trademarks or trademarks of Cisco Systems, Inc. and/or its | affiliates in the United States ar | nd certain other countries. |

Werksseitige Standardzurücksetzung durch das Webkonfigurationsprogramm

Schritt 1: Melden Sie sich beim Webkonfigurationsprogramm an, und wählen Sie Administration > Reboot (Verwaltung > Neustart). Die Seite *Neustart* wird geöffnet:

| Reboot                                                                                                    |  |  |
|----------------------------------------------------------------------------------------------------|--|--|
| To reboot the device click the "Reboot" button.           Reboot           To reboot the system and return to factory default settings click the "Reboot to Eactory Default" button |  |  |
| Reboot To Factory Default                                                                                                    |  |  |

Schritt 2: Klicken Sie auf **Auf Werkseinstellungen neu starten**, um den Access Point neu zu starten und das Gerät auf die Werkseinstellungen zurückzusetzen. Nach dem Neustart auf die werksseitige Voreinstellung gehen alle gespeicherten Konfigurationen verloren.

| Reboot                                                                                                |      |  |
|----------------------------------------------------------------------------------------------------|------|--|
| To Reboot the device click the "Reboot" button. Reboot                                                |      |  |
| To reboot the system and return to factory default settings click the "Reboot to Factory Default" but | ton. |  |
| Reboot To Factory Default                                                                             |      |  |

Schritt 3: Das Fenster Bestätigen wird angezeigt. Klicken Sie auf **OK**, um mit dem Neustart auf die werkseitigen Standardeinstellungen fortzufahren.

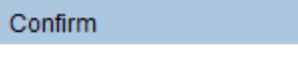

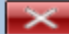

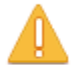

This operation will restore the device to factory default settings and disconnect your current session. Do you want to continue?

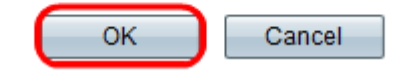

## Access Point neu starten

Es gibt zwei Möglichkeiten, den Access Point zurückzusetzen:

- · Hardware-Zurücksetzung
- · Zurücksetzen mithilfe des Webkonfigurationsprogramms

Access Point nach Hardware neu starten

Schritt 1: Drücken Sie den Betriebsschalter, um das Gerät auszuschalten. Drücken Sie nach 10 Sekunden erneut den Betriebsschalter, um das Gerät wieder einzuschalten.

Der Access Point wird neu gestartet und aktualisiert.

Neustarten des Access Points mithilfe des Webkonfigurationsprogramms

Schritt 1: Melden Sie sich beim Webkonfigurationsprogramm an, und wählen Sie Administration > Reboot (Verwaltung > Neustart). Die Seite *Neustart* wird geöffnet:

| Reboot                                                                             |                         |  |
|------------------------------------------------------------------------------------|-------------------------|--|
| To reboot the device click the "Reboot" button.                                    |                         |  |
| Reboot                                                                             |                         |  |
| To reboot the system and return to factory default settings click the "Reboot to F | actory Default" button. |  |
| Reboot To Factory Default                                                          |                         |  |

Schritt 2: Klicken Sie auf Neustart, um das Gerät neu zu starten.

| Reboot                                                                                                    |  |
|----------------------------------------------------------------------------------------------------|--|
| To Reboot the device click the "Reboot" button.<br>Reboot<br>To reboot the system and return to factory default settings click the "Reboot to Factory Default" button. |  |
| Reboot To Factory Default                                                                                                    |  |

Schritt 3: Das Bestätigungsfenster wird angezeigt. Klicken Sie auf **OK**, um mit dem Neustart des Geräts fortzufahren.

| Confir | rm 🔀                                                                                                    |
|--------|----------------------------------------------------------------------------------------------------|
|        | This operation will reboot the device and disconnect your current session. Are you sure you want to continue? |
|        | OK Cancel                                                                                                    |

Wenn Sie einen Artikel zu diesem Thema lesen möchten, lesen Sie <u>Neustarten und</u> Zurücksetzen des Wireless Access Points auf die werkseitigen Standardeinstellungen.